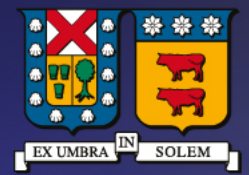

### UNIVERSIDAD TECNICA FEDERICO SANTA MARIA

DIRECCIÓN DE TECNOLOGÍAS DE LA INFORMACIÓN

Instructivo descarga, instalación y activación Wolfram Mathematica Académicos

### Contenido

| Código de activación y descarga        | 3 |
|----------------------------------------|---|
| Instalar y activar Wolfram Mathematica | 8 |

### Requisitos previos para obtención del producto

• Académicos con contrato vigente y cuenta de correo institucional (@usm.cl).

## Adquirir código de activación y descarga

• Ir a la siguiente dirección web e iniciar sesión con su cuenta institucional previamente validada:

https://user.wolfram.com/portal/requestAK/6e95b06d5dce4a9084e5d7c253af9%20ac7285b8b52

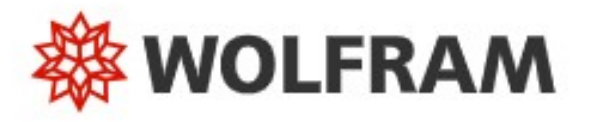

| Email               | 0                 |
|---------------------|-------------------|
|                     |                   |
| Contir              | iue               |
| Don't have a Wolfra | m ID? Create one. |

• En caso de no contar con una cuenta validad en Wólfram, debe clic en el botón "Create One"

# **WOLFRAM**

| 21110 | il (this will be your Wolfram ID) |
|-------|-----------------------------------|
| First | name                              |
| Last  | name                              |
| Pass  | word (at least 8 characters)      |
| Con   | īrm password                      |

Already have a Wolfram ID? Sign In.

- Completar el formulario con los campos requeridos (institucionales) y finalmente oprimir "Create Wolfram ID"
- Una vez creado el usuario, llegara un mensaje al correo registrado con el asunto "Please verifiy your Email Adress", y haciendo clic en el enlace que se envía en el mensaje.

| Wolfram Account < account - notifications@wolfram.com > vie 15-06-2018 20:29                                                                                                    | Marcar como leido          |
|----------------------------------------------------------------------------------------------------|----------------------------|
| Para: Mesadeservicios Dti;                                                                                                    |                            |
| Bing Maps Action Items                                                                                                    | + Obtener más aplicaciones |
| WOLFRAM                                                                                                    |                            |
| Please verify your email address                                                                                                    |                            |
| Your Wolfram ID has been created. Please verify your email address to confirm that it's you:<br>https://account.wolfram.com/auth/validate-email/0b50dc37-dfd4-46f1-9666-7a0cf1947939 |                            |
| If you didn't create this Wolfram ID, please contact support.                                                                                                    |                            |
| © 2018 Wolfram Research                                                                                                    | Privacy Policy             |
| This message was sent to mesadeservicios.dti@usm.cl by Wolfram Research, Inc.<br>Mailing address: 100 Trade Center Dr., Champaign, IL 61820-7237, USA                                |                            |

• Con el usuario creado y validado, nuevamente ingresar en:

Note: This is an automated notification. Replies to this email address are not monitored.

https://user.wolfram.com/portal/requestAK/6e95b06d5dce4a9084e5d7c253af9%20ac7285b8b52

• Aparecerá el formulario de solicitud el cual se debe completar con los campos requeridos y finalmente oprimir **"Submit"** 

| Enter yo    | our contact information                                                                                      |
|-------------|----------------------------------------------------------------------------------------------------|
| NOTE: Pleas | fill out this form in English, with English characters only (no umlauts, accents, or other special character |
| First Nam   | ·                                                                                                    |
|             |                                                                                                    |
| Last Name   |                                                                                                    |
| Last Name   |                                                                                                    |
|             |                                                                                                    |
| Email*      |                                                                                                    |
|             |                                                                                                    |
| Departme    | it"                                                                                                    |
| Select one  | ¥                                                                                                    |
| Notes/Mag   | hine Name                                                                                                    |
|             |                                                                                                    |
|             |                                                                                                    |
|             |                                                                                                    |
|             |                                                                                                    |
| Select a    | product                                                                                                    |
| Product     |                                                                                                    |
| Mathemati   | a for Sites (Single Machine)                                                                                 |
|             |                                                                                                    |
| Version     |                                                                                                    |

Nota: En categoría "Department" seleccionar el área académica en cual se desempeña

 De inmediato y en la misma ventana se confirmará el nuevo código de activación del producto, cuya copia será enviada al correo electrónico registrado.

| our Activ                                                                        | vation Key H                                                                 | las Been Created                        |      |
|----------------------------------------------------------------------------------|------------------------------------------------------------------------------|-----------------------------------------|------|
| hank you! Your ac                                                                | ctivation key is below,                                                      | and a copy has also been sent to        |      |
| o download the in                                                                | staller(s) for this prod                                                     | uct, continue to the Product Summary pa | age. |
|                                                                                  |                                                                              |                                         |      |
| Activation Key:                                                                  |                                                                              |                                         |      |
|                                                                                  |                                                                              |                                         |      |
| Product:                                                                         | Mathematica for Sites                                                        |                                         |      |
| Product:<br>Version:                                                             | Mathematica for Sites                                                        |                                         |      |
| Product:<br>Version:<br>Configuration:                                           | Mathematica for Sites<br>13.3.1<br>Single Machine                            |                                         |      |
| Product:<br>Version:<br>Configuration:<br>Platform:                              | Mathematica for Sites<br>13.3.1<br>Single Machine<br>All                     |                                         |      |
| Product:<br>Version:<br>Configuration:<br>Platform:<br>First Name:               | Mathematica for Sites<br>13.3.1<br>Single Machine<br>All<br>Fabian           |                                         |      |
| Product:<br>Version:<br>Configuration:<br>Platform:<br>First Name:<br>Last Name: | Mathematica for Sites<br>13.3.1<br>Single Machine<br>All<br>Fabian<br>Vargas |                                         |      |

 Aproximadamente en cinco minutos recibirá en su correo electrónico registrado el mensaje: "Your New Mathematica Activation Key", donde incluyen el código de activación y el enlace de descarga del producto:

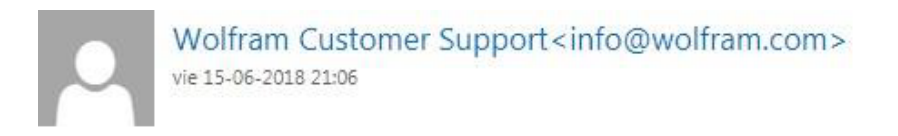

Marcar como leic

Para: Mesadeservicios Dti;

Dear Mesa Servicios,

You have been assigned the following activation key for Mathematica for Sites:

Activation Key: Product: Mathematica for Sites 11.3.0.0 Platform: All

To download your product from the Wolfram User Portal, go to: <u>https://user.wolfram.com/portal/mySiteUserProduct.html?</u> <u>licnumber=33027303&email=mesadeservicios.dti%40usm.cl&lpid=3624112&u=mesadeservicios.dti%40usm.cl&v=de4249cb5a</u> <u>949eb04458bc9e769e37e3214511d</u>

Finalmente ingresar a enlace de descarga que se envía en el correo para posteriormente adquirir el soft-٠ ware, oprimiendo el botón "Get Downloads"

| oducts > Produ                                                                                            | uct Summary   Premier Service   Si                                                         | apport                                          |                                                                                                  |                                |
|----------------------------------------------------------------------------------------------------|--------------------------------------------------------------------------------------------|-------------------------------------------------|--------------------------------------------------------------------------------------------------|--------------------------------|
| thematica                                                                                                 | for Sites                                                                                  |                                                 |                                                                                                  |                                |
| rsidad Tecnica F                                                                                          | Federico Santa Maria                                                                       |                                                 |                                                                                                  |                                |
| oduct Informa                                                                                             | tion                                                                                       |                                                 |                                                                                                  |                                |
|                                                                                                    |                                                                                            |                                                 |                                                                                                  |                                |
| View Activat                                                                                              | ion Keys Get Downloads                                                                     |                                                 |                                                                                                  | NALES.                         |
|                                                                                                    |                                                                                            | Site                                            | License Summ                                                                                     | lary                           |
|                                                                                                    |                                                                                            | LICER                                           | se expiration:                                                                                   | AR 1 100 0010                  |
| Product Name:                                                                                             | Mathematica for Sites                                                                      | Site L                                          | icense Benefits                                                                                  | 30-APR-2019                    |
| Product Name:<br>.icense:                                                                                 | Mathematica for Sites                                                                      | Site L Premi                                    | icense Benefits:<br>er Service 👔                                                                 | Access Benefits                |
| Product Name:<br>.icense:<br>Parent<br>.icense/Group ID:                                                  | Mathematica for Sites                                                                      | Site L<br>Prem<br>Produ                         | icense Benefits:<br>er Service 📳<br>ct Support                                                   | Access Benefits<br>Get Support |
| Product Name:<br>.icense:<br>Parent<br>.icense/Group ID:<br>.icense Class:                                | Mathematica for Sites                                                                      | Premi                                           | icense Benefits:<br>er Service 📳<br>ct Support                                                   | Access Benefits Get Support    |
| Product Name:<br>.icense:<br>Parent<br>.icense/Group ID:<br>.icense Class:<br>Ise Class:                  | Mathematica for Sites Single Machine Unlimited Site-Educational                            | Premi<br>Premi<br>Produ<br>Have<br>Admi         | icense Benefits:<br>er Service (?)<br>ct Support<br>a question? Co<br>nistrator.                 | Access Benefits<br>Get Support |
| Product Name:<br>License:<br>Parent<br>License/Group ID:<br>License Class:<br>Jse Class:<br>Processes: () | Mathematica for Sites Single Machine Unlimited Site-Educational Controlling 8 Computing 16 | Site L<br>Prem<br>Produ<br>Have<br>Admi<br>Joha | icense Benefits:<br>er Service 👔<br>ct Support<br>a question? Co<br>nistrator.<br>n Carlos Derks | Access Benefits<br>Get Support |

En la sección "Downloads" dispondrá de las versiones para Sistemas Operativos Linux, MAC y Windows. ٠

#### Downloads

| Current Version   | Previous Versions         |         | Ins                | stallation instructions for USB dr |
|-------------------|---------------------------|---------|--------------------|------------------------------------|
| Product           |                           | Version | Standard Download* | Direct File Download**             |
| Mathematica + Do  | ocumentation              | 13.3.1  | Windows<br>macOS   | Linux                              |
| Documentation O   | nly (Simplified Chinese)  | 13.3.1  | Windows<br>macOS   | Windows<br>macOS<br>Linux          |
| Documentation O   | nly (Japanese)            | 13.3.1  | Windows<br>macOS   | Windows<br>macOS<br>Linux          |
| Documentation O   | nly (English)             | 13.3.1  | Windows<br>macOS   | Windows<br>macOS<br>Linux          |
| Mathematica (with | web documentation access) | 13.3.1  | Windows<br>macOS   | Windows<br>macOS<br>Linux          |

\* Standard download provides the download manager that is used to obtain the installation file. \*\* Direct file download provides the large and complete installation file through your browser download.

### Instalar y activar Wolfram Mathematica

• Hacer doble clic en el icono de instalación descargado

Nota: A contar de la versión 11 de Wolfram Mathematica, la instalación será mediante un administrador de descarga online.

Comenzará el asistente de descarga e instalación, cuya finalización dependerá de la conexión a internet.

| i Estado  | 🛱 Rendimiento 🔹 Configuración                            |
|-----------|----------------------------------------------------------|
| Título    | Wolfram Mathematica 13.3 and English Documentation       |
| Estado    | Actualizando Wolfram Language 13.3 English Documentation |
| Bytes     | 4.78 GB restante de 4.84 GB                              |
| Velocidad | 2.78 MB/s                                                |

 Una vez descargada a aplicación, se continuará con el proceso de instalación seleccionando el botón "Iniciar".

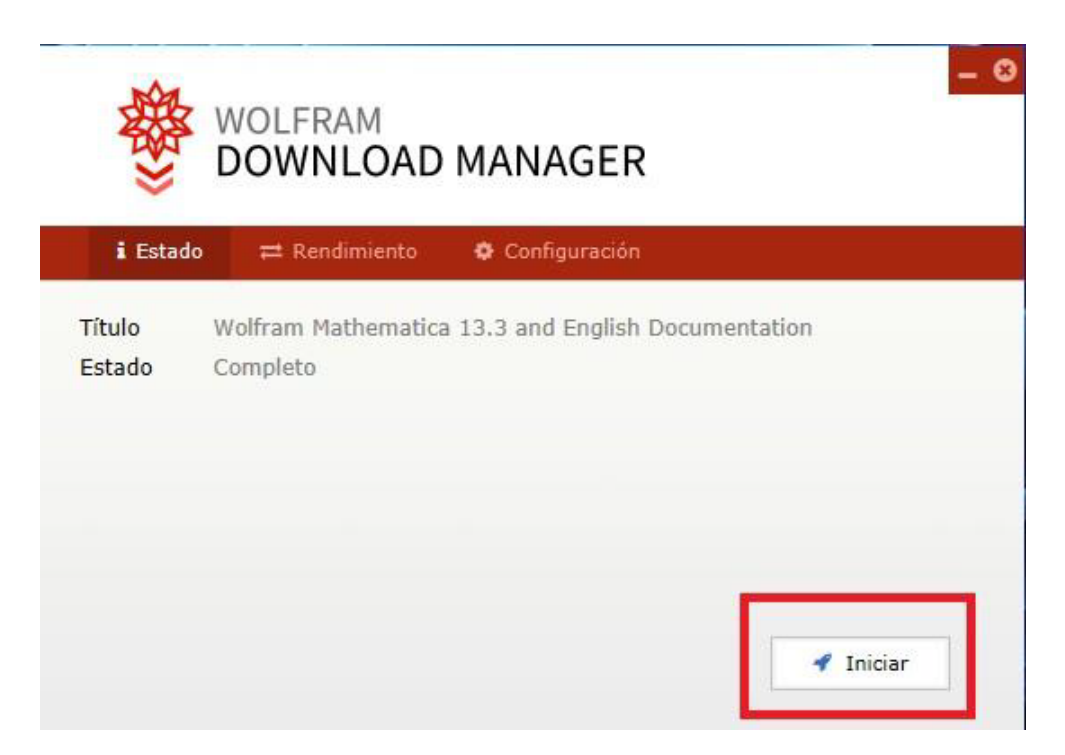

### • Para continuar clic en botón "Next".

| 🔅 Wolfram Mathematica Setu | р                | —         |                 | $\times$ |
|----------------------------|------------------|-----------|-----------------|----------|
|                            | Wolfram Mathemat | itica Set | up<br>ur comput | er.      |
|                            | (                | Next >    | Can             | cel      |

• Luego en el siguiente cuadro "Next" para iniciar la instalación.

| Select Components<br>Which components sh          | ould be installed?                             |                               |                 |             | 2 |
|---------------------------------------------------|------------------------------------------------|-------------------------------|-----------------|-------------|---|
|                                                   |                                                |                               |                 |             |   |
| Select the component:<br>install. Click Next when | s you want to install;<br>n you are ready to c | ; clear the compo<br>ontinue. | onents you do r | not want to | ) |
| Install all components                            | (recommended)                                  |                               |                 |             | ~ |
|                                                   |                                                |                               |                 |             |   |
|                                                   |                                                |                               |                 |             |   |
|                                                   |                                                |                               |                 |             |   |
|                                                   |                                                |                               |                 |             |   |
|                                                   |                                                |                               |                 |             |   |
|                                                   |                                                |                               |                 |             |   |
|                                                   |                                                |                               |                 |             |   |
|                                                   |                                                |                               |                 |             |   |
|                                                   |                                                |                               |                 |             |   |
|                                                   |                                                |                               |                 |             |   |

 Ya finalizada la instalación de Wolfram Mathematica, iniciar la aplicación con la opción "Launch Wolfram Mathematica" marcada y haciendo clic en "Finish".

| Completing the Wolfram<br>Mathematica installation<br>Wolfram Mathematica has been installed on your computer.<br>Click Finish to exit. |
|----------------------------------------------------------------------------------------------------|
| Finish                                                                                                    |

- A continuación, se procederá a activar el producto con el código de activación que fue recibido en el correo electrónico registrado.
- Una vez agregado el código, oprimir botón "Activar" y así, iniciara de forma satisfactoria Wolfram Mathematica

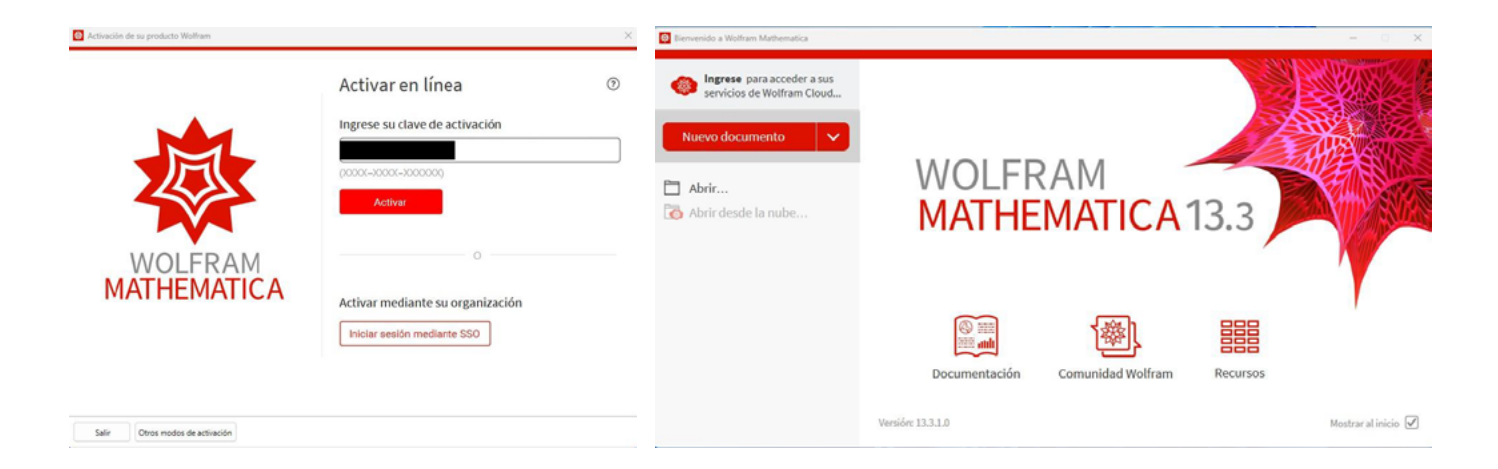